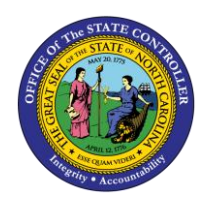

TIME STATEMENT FOR A CHOSEN PERIOD

ESS-8 | BUSINESS PROCESS PROCEDURE

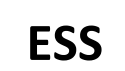

The purpose of this job aid is to explain how to view and print the Time Statement for a Chosen Period in the Integrated HR/Payroll System.

### Trigger:

Use this document to view and print monthly Time Statements in ESS.

## **Business Process Procedure Overview:**

The **Time Statement for a Chosen Period** is located within the **My Working Time** section of ESS. You can use this service to view and print monthly statements displaying your monthly accruals, deductions, and other changes to your time.

# View your Time Statement

1. From the Integrated HR/Payroll System Home Page, click the My Data (ESS) tab OR click the Quick Links My Time to go directly to the My Working Time screen.

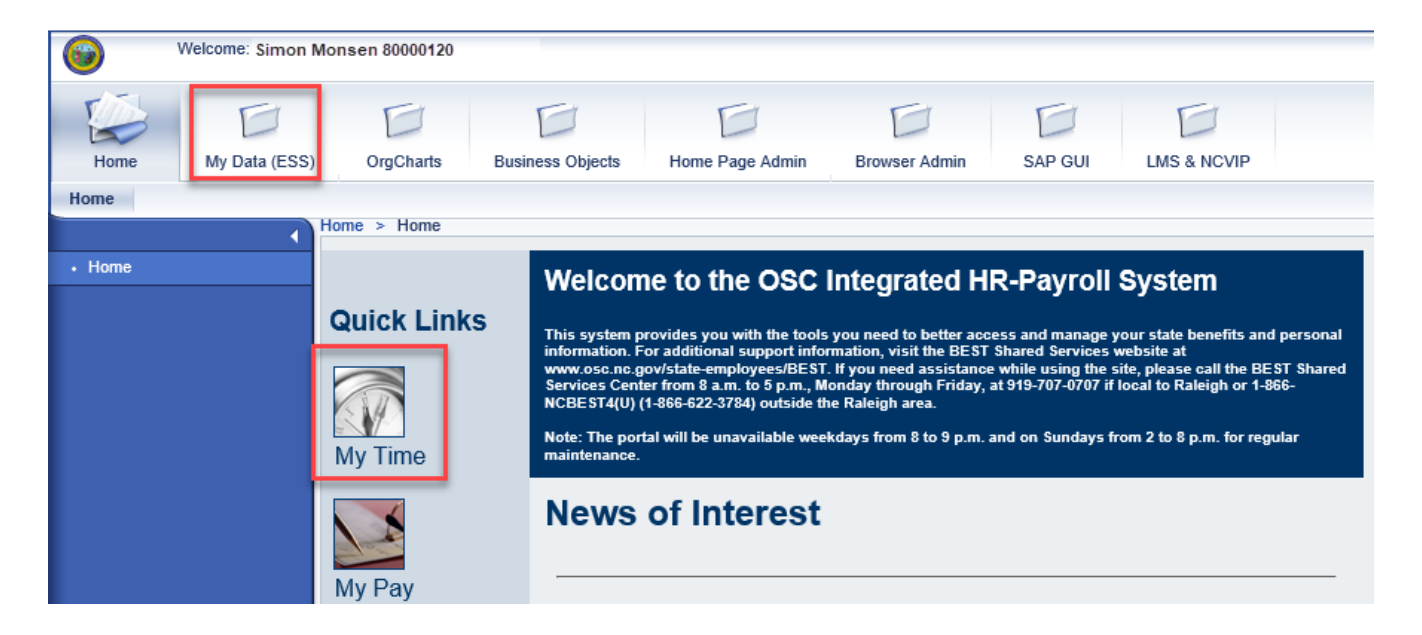

# 2. Click My Working Time.

Ν

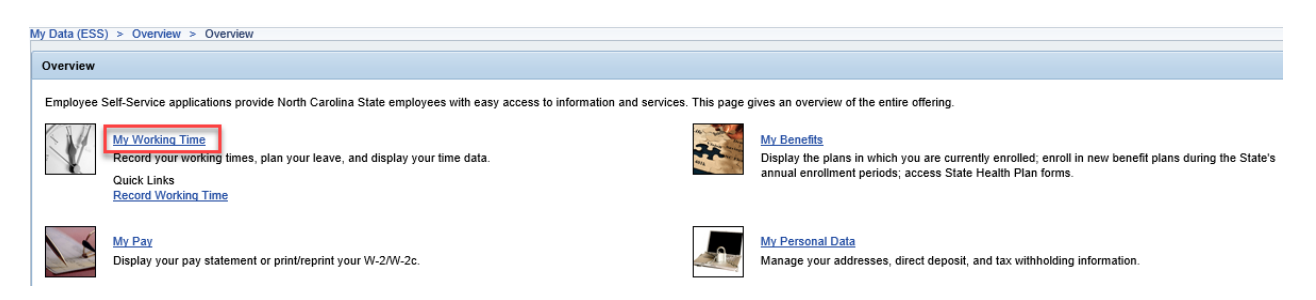

3. The My Working Time screen will be displayed. Click Time Statement for a Chosen Period.

| y Data (ESS) > My Working Time > My Working Time |                                                                                                    |  |  |  |  |  |  |
|--------------------------------------------------|----------------------------------------------------------------------------------------------------|--|--|--|--|--|--|
| My Working                                       | Time                                                                                                    |  |  |  |  |  |  |
|                                                  | My Time Sheets<br>Record Working Time<br>You can record your working time here.<br>In the last 30 days there are 7 workdays on which you have recorded not enough or too many hours.<br>Your recorded times have been approved up to 04/05/2019.<br>Release Working Time Data<br>You have released all your recorded times.<br>My Leave Requests<br>Leave Request<br>Request leave and other types of absences.<br>Quota Overview<br>Display your leave balance(s).<br>State of North Carolina Leave Forms<br>Yoluntary Shared Leave Application Form<br>Advance Leave Form<br>My Time Statements<br>Time Statement for a Chosen Period |  |  |  |  |  |  |

4. The Time Statement screen will display with the Time Statement for the current month.

| Time St | e Statement, Periodic                        |                                        |                |              |          |                                       |             |          |           |                 |            |            |
|---------|----------------------------------------------|----------------------------------------|----------------|--------------|----------|---------------------------------------|-------------|----------|-----------|-----------------|------------|------------|
| Display | More Time Statements<br>vious Time Statement | L<br>Next Ti                           | me Statem      | ent 🕨        | Exit     |                                       |             |          |           |                 |            |            |
|         |                                              |                                        | 2              | ٢            | ¢        | )                                     | 1           | /        | 1         |                 |            |            |
|         |                                              | Time So<br>Period: 03/01/2<br>Run Date |                |              |          |                                       |             | t        |           |                 |            | Page 1/1   |
|         | Personal / Orga                              | nizationa                              | al Data        |              |          |                                       |             |          |           |                 |            |            |
|         | Name                                         | Simon Mor                              | nsen           |              |          | Over                                  | time Period |          | Wk-St     | un (mdint) - Sa | st         |            |
|         | Personnel Number                             | 80000120                               |                |              |          | Work Schedule D01N08GN - MTWHF-8,SaS- |             |          | F-8,8a8-0 |                 |            |            |
|         | Length Of Service                            | 135.00 M                               | onths          |              |          | Emp Group K- EPA Employees            |             |          |           |                 |            |            |
|         | Position                                     | 60083258 -                             | Administrativ  | e Officer II |          | Sub Area NC01- 7day Norm              |             |          |           |                 |            |            |
|         | Personnel Area                               | 4601-Natur                             | al and Culture | Resources    |          | Time                                  | MOT STATUS  |          | 1 - P05   | The time rise   |            |            |
|         | Ord One Name                                 |                                        | DOCU DUS O     | Comm         |          | Cruit                                 | anteonor 16 |          | 200101    | 2340010101      |            |            |
|         | Leave Quotas (h                              | ours availat                           | ble)           |              |          |                                       |             | _        | -         | 1               |            |            |
|         | Description                                  |                                        | Beginning      | Accrued      | Deducted | d P                                   | Paid Out    | Expl     | bed       | Officet         | Adjustment | EndBalance |
|         | Vacation Leave                               |                                        | 13.33          | 13.33        |          | $\rightarrow$                         |             | <u> </u> |           |                 |            | 26.66      |
|         | Sick Leave                                   |                                        | 8.00           | 8.00         |          | $\rightarrow$                         |             | <u> </u> |           |                 |            | 16.00      |
|         | Holiday Comp Time                            |                                        | 80.00          |              |          | +                                     |             | <u> </u> |           |                 |            | 80.00      |
|         | Holiday leave                                |                                        | 8.00           | 8.00         |          | $\rightarrow$                         |             |          |           |                 |            | 16.00      |
|         | Community Service                            |                                        | 24.00          |              |          |                                       |             |          |           |                 |            | 24.00      |
|         | Calculated Time                              | Results                                |                |              |          |                                       |             |          |           |                 |            |            |
|         | Description                                  |                                        |                | T            |          |                                       |             |          |           |                 |            |            |
|         | Regular Time Hours                           |                                        | 88.00          | t            |          |                                       |             |          |           |                 |            |            |
|         | -                                            |                                        |                | -            |          |                                       |             |          |           |                 |            |            |
|         |                                              |                                        |                |              |          |                                       |             |          |           |                 |            |            |

NOTE: The **Previous Time Statement** and **Next Time Statement** buttons are used to navigate backward and forward to the desired month. Also, use the Display More Time Statements link to view and select from a list of available Time Statements.

| Time Statement, Periodic                   |                         |            |          |            |   |  |  |  |  |  |
|--------------------------------------------|-------------------------|------------|----------|------------|---|--|--|--|--|--|
| Hide Time Statements<br>Display: 24 Months |                         |            |          |            |   |  |  |  |  |  |
| Т                                          | Time Statement Overview |            |          |            |   |  |  |  |  |  |
| ۳Ŀ                                         | Start                   | End        | PIndTime | Productive | • |  |  |  |  |  |
|                                            | 04/01/2019              | 04/16/2019 |          |            |   |  |  |  |  |  |
|                                            | 03/01/2019              | 03/31/2019 |          |            |   |  |  |  |  |  |
|                                            | 02/01/2019              | 02/28/2019 |          |            |   |  |  |  |  |  |
|                                            | 01/01/2019              | 01/31/2019 |          |            |   |  |  |  |  |  |
|                                            | 12/01/2018              | 12/31/2018 |          |            | - |  |  |  |  |  |

NOTE: You can view your 24 most recent Time Statements. If you wish to see a statement further in the past, contact your agency Human Resources.

# Reading your Time Statement

The Time Statement contains multiple columns which will indicate changes to leave balances over the course of a calendar month.

Time Statements are not updated immediately to reflect time entered or approved. Time Statements are generated overnight for all employees to reflect approved entries made during the previous day. If discrepancies occur, contact your agency Time Administrator.

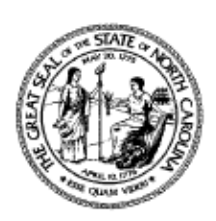

×

**CRITICAL!** 

# Time Statement

Page 1/1

Period: 03/01/2019 to 03/31/2019

Run Date: 05/02/2019

#### Personal / Organizational Data

| Name              | Simon Monsen                         | Overtime Period     | Wk - Sun (mdnt) - Sat       |
|-------------------|--------------------------------------|---------------------|-----------------------------|
| Personnel Number  | 80000120                             | Work Schedule       | D01N08GN - MTWHF-8,SaS-O    |
| Length Of Service | 135.00 Months                        | Emp Group           | K- EPA Employees            |
| Position          | 60083258 - Administrative Officer II | Sub Area            | NC01- 7day Norm             |
| Personnel Area    | 4601-Natural and Cultural Resources  | Time Mgt Status     | 1 - Positive Time Recording |
| Org Unit Name     | CR CDS CABSEC Bds & Commi            | Org Unit/Short Text | 20010125/48010101020        |

| Leave Quotas (hours available) |           |         |          |          |         |        |            |            |
|--------------------------------|-----------|---------|----------|----------|---------|--------|------------|------------|
| Description                    | Beginning | Accrued | Deducted | Paid Out | Expired | Offset | Adjustment | EndBalance |
| Vacation Leave                 | 13.33     | 13.33   |          |          |         |        |            | 26.66      |
| Sick Leave                     | 8.00      | 8.00    |          |          |         |        |            | 16.00      |
| Holiday Comp Time              | 80.00     |         |          |          |         |        |            | 80.00      |
| Holiday leave                  | 8.00      | 8.00    |          |          |         |        |            | 16.00      |
| Community Service              | 24.00     |         |          |          |         |        |            | 24.00      |

# Calculated Time Results

Description Regular Time Hours 88.00

**NOTE:** The header information displays not only the month you are viewing, but the date that the Time Statement was generated.

The table below provides definitions of the Time Statement columns. For questions about the fields on your Time statement, please contact **BEST Shared Services**.

| Column Title | Description                                                                                                    |
|--------------|----------------------------------------------------------------------------------------------------|
| Beginning    | Reflects your balances as of the first day of that calendar month.                                                            |
| Accrued      | Reflects the hours that have been generated based on your length of service and time entered for that calendar month. *       |
| Deducted     | Reflects how many hours of leave you have used during the calendar month.                                                     |
| Paid Out     | Reflects any time set to pay out during that Pay Period (e.g. Overtime Comp).                                                 |
| Expired      | Reflects any hours which have expired during the Pay Period (e.g.<br>Overtime Comp).                                          |
| Offset       | Reflects any leave that was returned because it was not needed to reach the minimum hours required during the working period. |
| Adjustment   | Reflects any adjustments to your time made manually by administrators.                                                        |
| End Balance  | Reflects your ending balance for the month after all accruals, deductions, and changes.                                       |

\* Accruals for Vacation and Sick Leave occur after 50% of the employee's scheduled work days in the pay period have been recorded and approved by the supervisor. Note: the approved time/leave must be processed successfully during the nightly time evaluation process. (i.e. If there are 20 *working* days in a month, your leave accruals will be generated overnight after at least 11 working days have been approved).

# Print Your Time Statement

To print the selected Time Statement, right-click on the Time Statement and select Print.

|                         | Time Statement<br>Period: 03/01/2019 to 03/31/2019<br>Run Date: 05/02/2019 |                                      |         |         |                                                          | nt<br>19 |              |         |                      | Page 1/1                 |           |        |
|-------------------------|----------------------------------------------------------------------------|--------------------------------------|---------|---------|----------------------------------------------------------|----------|--------------|---------|----------------------|--------------------------|-----------|--------|
| Personal / Orga         | al / Organizational Data                                                   |                                      |         |         |                                                          |          |              |         |                      | Select Tool              |           |        |
| Personnel Number        | 80000120                                                                   | nsen                                 |         |         | Overtime Period Wk - Sun (m)<br>Work Schedule D01N08GN - |          |              | BGN -   |                      |                          |           |        |
| Length Of Service       | 135.00 M                                                                   | lonths                               |         |         | Emp Group K- EPA Empl                                    |          |              | Empl    |                      | Ha <u>n</u> d Tool       |           |        |
| Position                | 60083258                                                                   | 60083258 - Administrative Officer II |         |         | Sub Area NC01- 7day                                      |          | 7day I       |         |                      |                          |           |        |
| Personnel Area          | 4601-Natur                                                                 | 4601-Natural and Cultural Resources  |         |         | Time Mgt Status 1 - Positive                             |          |              | itive T | Marquee <u>Z</u> oom |                          |           |        |
| Org Unit Name           | it Name CR CDS CABSEC Bds & Commi                                          |                                      |         |         | Org Unit/Short Text 20010125/48                          |          |              | 25/48   |                      |                          |           |        |
| Leave Quotas (          | hours availa                                                               | ble)                                 |         |         |                                                          |          |              |         |                      | <u>R</u> otate Clockwise |           |        |
| Description             |                                                                            | Beginning                            | Accrued | Deducte | d Paid Out Expired                                       |          | Expired Offs |         | -                    |                          |           |        |
| Vacation Leave          |                                                                            | 13.33                                | 13.33   |         |                                                          |          |              |         | г                    | Print                    |           | Ctrl+P |
| Sick Leave              |                                                                            | 8.00                                 | 8.00    |         |                                                          |          |              |         | L                    | <u></u>                  |           |        |
| Holiday Comp Time       |                                                                            | 80.00                                |         |         |                                                          |          |              |         |                      | <u>F</u> ind             |           |        |
| Holiday leave           |                                                                            | 8.00                                 | 8.00    |         |                                                          |          |              |         | -                    |                          |           |        |
| Community Service       |                                                                            | 24.00                                |         |         |                                                          |          |              |         |                      | Document Properties      |           |        |
| Calculated Time Results |                                                                            |                                      |         |         |                                                          |          |              |         | _                    | _ ,                      |           |        |
| Description             |                                                                            |                                      | 1       |         |                                                          |          |              |         |                      | Show Navigation Pan      | e Buttons |        |
| Regular Time Hours      |                                                                            |                                      | 1       |         |                                                          |          |              |         |                      |                          |           |        |

# Additional **Resources**

For additional assistance, contact BEST Shared Services:

| Phone (Raleigh Area) | (919) 707-0707  |
|----------------------|-----------------|
| Phone (Toll Free)    | (866) 622-3784  |
| Email:               | BEST@osc.nc.gov |

#### OSC Training website:

https://www.osc.nc.gov/state-agency-resources/training

Click Help Documents, and search for:

**ESS Quota Overview** 

# **OSHR Policy:**

**State Human Resource Policies**